# 1. Buka LPSE di https://lpse.jambikota.go.id/eproc4

| $\leftrightarrow$ $\rightarrow$ $C$ $$ Ipse.jambikota.go.id/ep    | proc4                                                                                                    |                                                                                                  | 년 ☆ 💈 🕈 🗊  😸                                                                                          |
|-------------------------------------------------------------------|----------------------------------------------------------------------------------------------------|--------------------------------------------------------------------------------------------------|----------------------------------------------------------------------------------------------------|
| Klik D                                                            | i <mark>sini untuk Reset P</mark>                                                                                                    | assword Peny                                                                                     | vedia                                                                                                 |
| BERANDA CARI PAKET REGULASI                                       | KONTEN KHUSUS DAFTAR HITAM AMEL KO                                                                                                    | NTAK KAMI                                                                                        | PENDAFRANKAN PERMENIA                                                                                 |
| KINEGERMASI LPSE<br>Apa yang<br>baru di SPSE ?<br>LPSE Kota Jambi | Aplikasi SPSE v4.5u2023<br>- Penyesuaian fitur Ubah Password<br>- Penyesuaian masa berlaku Passwor<br>3 bulan akan diminta Ubah Passwor<br>- Perbaikan minor lainnya<br>Info Lengkap Perubahan Ap<br>https://inaproc.id/aplikasi# | 20512<br>Penyedia ke Aplikasi SIKaP<br>rd Penyedia (lebih dari<br>ord)<br>blikasi SPSE<br>spse45 | <section-header></section-header>                                                                     |
|                                                                   |                                                                                                    |                                                                                                  | [10 Mei 2022] - Registrasi dan Verifikasi Penyedia padı                                               |
| Lihat Semua Tender »                                              |                                                                                                    |                                                                                                  | Pengumuman dan Berita »                                                                               |
| No Nama Paket<br>Pengadaan Barang                                 | HPS                                                                                                    | Akhir Pendaftaran                                                                                | 31 Maret 2023 09:30<br>Informasi Pembatalan Paket Pekerjaan Rehabilitasi Jogging Track<br>Danau Sipin |

## 2. Klik Login, Non-Penyedia

| ← → C 🔒 lpse.jambikota.go.id/ep                         | roc4#                                                                                                    |                                                                      | 년 ☆ 🕺 🛊 🗊 🖬 🥪 :                                             |
|---------------------------------------------------------|----------------------------------------------------------------------------------------------------|----------------------------------------------------------------------|-------------------------------------------------------------|
| Klik D                                                  | isini untuk Reset Passv                                                                                                    | vord Penyedia                                                        |                                                             |
| BERANDA CARLPAKET REGULASI                              | KONTEN KHUSUS DAFTAR HITAM AMEL KONTAK KAMI                                                                                                    |                                                                      | KENDAFTARAN PENMEDIA                                        |
| Image: Apa yang baru di Spse ?         Deste Kota Jambi | Aplikasi SPSE v4.5u20230512<br>Penyesuaian fitur Ubah Password Penyedia<br>Penyesuaian masa berlaku Password Penyedia<br>bulan akan diminta Ubah Password)<br>Perbaika<br>PiLIH JENIS USER<br>Info Le<br>https:/ | Ke Aplikasi SIKaP<br>dia (lebih dari<br>NON PENYEDIA<br>Kon PENYEDIA | <section-header></section-header>                           |
|                                                         |                                                                                                    | [10 Mei 2022] - Registrasi dan Verifikas                             | Penyedia pada LPSE Kota Jambi dialihkan ke MALL             |
| Lihat Semua Tender »                                    |                                                                                                    | Pengumuman d                                                         | ian Berita »                                                |
| No Nama Paket<br>Pengadaan Barang                       | HPS                                                                                                    | Akhir Pendaftaran 31 Maret 2023<br>Informasi Pemt<br>Danau Sipin     | 09:30<br>vatalan Paket Pekerjaan Rehabilitasi Jogging Track |

#### 3. Isikan User ID dan Password LPSE

| ← → C                                                                                | 07 | B | ☆ | Ø | * | =J | - | : |
|--------------------------------------------------------------------------------------|----|---|---|---|---|----|---|---|
|                                                                                      |    |   |   |   |   |    |   |   |
|                                                                                      |    |   |   |   |   |    |   |   |
|                                                                                      |    |   |   |   |   |    |   |   |
|                                                                                      |    |   |   |   |   |    |   |   |
|                                                                                      |    |   |   |   |   |    |   |   |
|                                                                                      |    |   |   |   |   |    |   |   |
|                                                                                      |    |   |   |   |   |    |   |   |
| LOGIN NON PENYEDIA                                                                   |    |   |   |   |   |    |   |   |
| La Zakia.ppbj                                                                        |    |   |   |   |   |    |   |   |
|                                                                                      |    |   |   |   |   |    |   |   |
|                                                                                      |    |   |   |   |   |    |   |   |
| TCILYTY                                                                              |    |   |   |   |   |    |   |   |
| Untuk menjamin keamanan, isikan Kode di atas!                                        |    |   |   |   |   |    |   |   |
| U fdjyry                                                                             |    |   |   |   |   |    |   |   |
| Jika Anda kesulitan membaca Kode di atas,<br>kiik di sini untuk mengganti Kode baru. |    |   |   |   |   |    |   |   |
| Login                                                                                |    |   |   |   |   |    |   |   |
| Kembali ke Beranda                                                                   |    |   |   |   |   |    |   |   |

4. Setelah masuk, klik Aplikasi e-Procurement Lainnya

| ← → C                                                        |                            | 🗟 🖻 🚖 🗐 🌲 🗐                                                            | V 🗖 🥃 E                             |
|--------------------------------------------------------------|----------------------------|------------------------------------------------------------------------|-------------------------------------|
| Klik Disini un                                               | tuk Reset Password Penyedi |                                                                        | RINTAH<br>A JAMBI                   |
| BERANDA DAFTAR PAKET BERITA INBOX LOG AKSI                   | IS GANTI PASSWORD          |                                                                        |                                     |
| Reference Perunjuk Penggunaan Aplikasi e-Procurement Lainnya |                            | Zakia Amalia - Pejabat Pengadaan                                       | & Enable TOTP                       |
| Pengadaan Aktif                                              |                            |                                                                        |                                     |
| Status                                                       | Paket Aktif 👻              |                                                                        |                                     |
| Tampilan 25 💠 data                                           |                            | Cari:                                                                  |                                     |
| Kode Paket 📜 Nama Paket                                      |                            | Tahap / Status                                                         | Peserta                             |
| Tampilan 0 hingga 0 dari 0 data                              | No data available in table | a a                                                                    | < > »                               |
|                                                              |                            |                                                                        |                                     |
|                                                              |                            |                                                                        |                                     |
|                                                              |                            |                                                                        |                                     |
|                                                              |                            |                                                                        |                                     |
| Tentang Kami Pakta Integritas Persyaratan dan Ketentuan      |                            |                                                                        |                                     |
| Total Pengunjung: 684.737<br>22 Juni 2023 21:11 WIB          |                            | © 2006-2023 Lembaga Kebijakan Pengadaan Barang/Jasa Pe<br>Anilvaci SPG | emerintah (LKPP)<br>E v4 5020230512 |

# 5. Kemudian klik E-Purchasing v.5

| $\leftarrow$ $\rightarrow$ C $\triangleq$ inaproc.id/spse/callbackv2/ZC | Tu2VJJHn4Vwu16WL0W1Ao1jKls0LVrngER7b4X                                                                     | B | $\stackrel{\wedge}{\simeq}$ | 9 | ≣ | _ چ |
|-------------------------------------------------------------------------|----------------------------------------------------------------------------------------------------|---|-----------------------------|---|---|-----|
|                                                                         | MASUK PROJUCTION                                                                                           |   |                             |   |   |     |
|                                                                         | APLIKASI E-PURCHASING V.5                                                                                  |   |                             |   |   |     |
| E-F                                                                     | Purchasing v.5                                                                                             |   |                             |   |   |     |
|                                                                         | MASUK PRODUCTION                                                                                           |   |                             |   |   |     |
|                                                                         | ARSIP E-KATALOG                                                                                            |   |                             |   |   |     |
| Arg                                                                     | sip e-katalog                                                                                              |   |                             |   |   |     |
|                                                                         | MASUK PRODUCTION                                                                                           |   |                             |   |   |     |
|                                                                         |                                                                                                    |   |                             |   |   |     |
| 6                                                                       | 9 2013 - 2023 LKPP • LEMBAGA KEBIJAKAN PENGADAAN BARANG/JASA PEMERINTAH • INAPROC V5.0 / 22 JUN 2023 21:10 |   |                             |   |   |     |

#### 6. Berikut tampilan E-Katalog

| ← → C                                                                                                    |                                                                                              | 🖻 🛧 🖉 🏞 🗊 🖬 🥪 :         |
|----------------------------------------------------------------------------------------------------|----------------------------------------------------------------------------------------------|-------------------------|
|                                                                                                    |                                                                                              | 🏋 Keranjang 🌖 🛛 🚽 📲     |
| Carrier Carrier Carrie | Pemberitahuan                                                                                | 🗣 Chat 🛛 🛔 Zakia Amal   |
| Beranda Pengumuman Produk 🛩                                                                                                    |                                                                                              | ab Syarat dan Ketentuan |
| Hubungi Kami                                                                                                    | - Segera update KBLI Penyedia Katalog Elektronik dan pastikan sudah tercatat pada Profil     |                         |
|                                                                                                    | Penyedia. Tata cara update KBLI Penyedia dapat dilihat disini.                               |                         |
|                                                                                                    | - Bagi Para Penyedia Katalog Elektronik harap pastikan kembali bahwa harga produk yang       |                         |
|                                                                                                    | ditayangkan merupakan harga terbaik, wajar dan kompetitif. Hindari terjadinya                |                         |
|                                                                                                    | kerugian penggunaan/belanja keuangan Negara. Apabila ditemukan adanya harga yang             |                         |
|                                                                                                    | tidak wajar, maka Pengelola Katalog Elektronik berhak melakukan <b>Penghentian Produk</b>    | . V.5.0                 |
|                                                                                                    | dalam transaksi E-Purchasing (Freeze) atau Penurunan Pencantuman Produk.                     |                         |
|                                                                                                    | - Penyedia Katalog Elektronik tidak menjual barang/jasa melalui E-Purchasing dengan harga    |                         |
|                                                                                                    | yang lebih mahal dari harga barang/jasa yang dijual selain melalui E-Purchasing pada periode |                         |
|                                                                                                    | penjualan, volume produk, tempat (kota/kabupaten) yang sama dan spesifikasi teknis yang      | Ø                       |
| Nasional                                                                                                    | sama.                                                                                        | TKDN                    |
|                                                                                                    | - Apabila Penyedia Katalog Elektronik, berdasarkan hasil pemeriksaan oleh Auditor/Aparat     |                         |
|                                                                                                    | Penegak Hukum terdapat Kerugian Negara yang timbul akibat Syarat dan Ketentuan Penyedia      |                         |
| Pengumuman                                                                                                    | Katalog Elektronik maka Penyedia Katalog Elektronik wajib mengembalikan seluruh Kerugian     | Linat Selengkapnya V    |

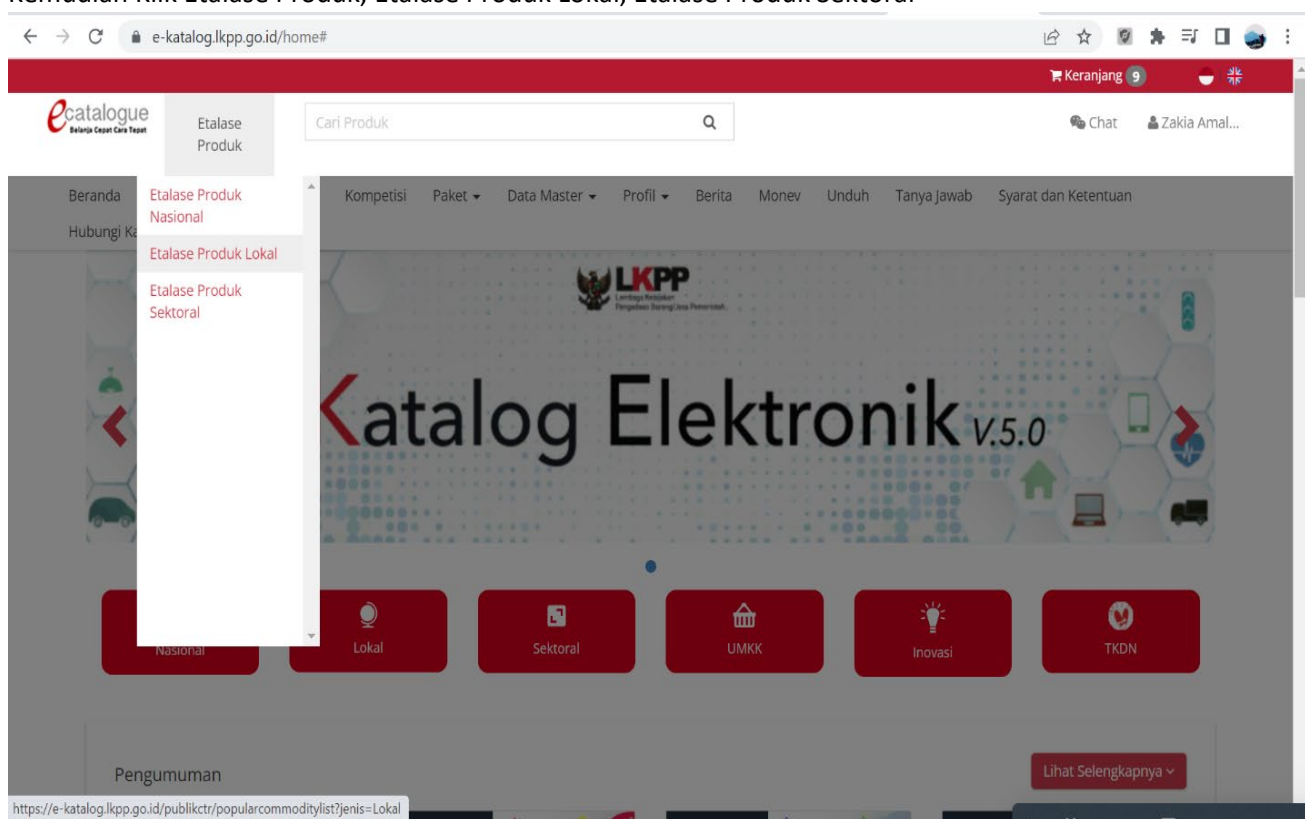

7. Kemudian Klik Etalase Produk, Etalase Produk Lokal, Etalase Produk Sektoral

#### 8. Kemudian di Pencarian, pilih Pemerintah Kota Jambi

| Etalase<br>Produk Carl Produk Q     Beranda Pengumuman   Produk  Kompetisi   Produk  Nonev   Unduh Tanya jawab Syarat dan Ketentuan Hubungi Kami   Carl Broduk (145,474 Penyedia)     Carl Broduk (145,474 Penyedia)     Menampilkan   25 v   data   Pencarian   in   Penerintah Daerah Kabupaten Muaro jambi   2.   Penerintah Daerah Kabupaten Muaro jambi   3.   Pemerintah Daerah Provinsi jambi   Menampilkan Halaman 1 dari 1- Ditemukan 3 dari 543 data                                                                                                    |                                         |                                                                                                    |                                                                          |                 |          |        |       |       |             | 📜 Keranjang 🧧              | 지만 🗧 🖉           |
|----------------------------------------------------------------------------------------------------|-----------------------------------------|----------------------------------------------------------------------------------------------------|--------------------------------------------------------------------------|-----------------|----------|--------|-------|-------|-------------|----------------------------|------------------|
| Beranda Pengumuman Produk Kompetisi Paket Data Master Profil Berita Monev Unduh Tanya Jawab Syarat dan Ketentuan Hubungi Kami CKembali Ckel - 2,765,191 Produk (145,474 Penyedia) Menampilkan 25 v data Pencarian iambd v                                                                                                    | catalogue<br>Belania Cepar Cara Tepar   | Etalase Ca<br>Produk                                                                                                    | ri Produk                                                                |                 |          | Q      |       |       |             | 🇠 Chat                     | 🛔 Zakia Amal     |
| Kembali     Local - 2,765,191 Produk (145,474 Penyedia)     Menampilkan 25 v data     Pencarian imbi     No. 11 Nama Etalase Produk     1. Pemerintah Daerah Kabupaten Muaro Jambi     2. Pemerintah Daerah Kabupaten Muaro Jambi     3. Pemerintah Daerah Kota Jambi     3. Pemerintah Daerah Provinsi Jambi     Menampilkan Halaman 1 dari 1- Ditemukan 3 dari 543 data                                                                                                    | Beranda Peng<br>Hubungi Kami            | gumuman Produk <del>v</del>                                                                                                    | Kompetisi Paket                                                          | ▼ Data Master ▼ | Profil 👻 | Berita | Monev | Unduh | Tanya Jawab | Syarat dan Ketentuan       |                  |
| Lokal - 2,765,191 Produk (145,474 Penyedia)     Menampilkan   25   data   Pencarian   ata     Pencarian     ata     Pencarian     ata     Penerintah Daerah Kota Jambi     Penerintah Daerah Provinsi Jambi     Menampilkan Halaman 1 dari 1 - Ditemukan 3 dari 543 data     ata     Penerintah Daerah Stata data     ata     Penerintah Daerah Provinsi Jambi     Penerintah Daerah Stata data     ata     ata     ata     ata <td><b>G</b> Kembali</td> <td></td> <td></td> <td></td> <td></td> <td></td> <td></td> <td></td> <td></td> <td></td> <td></td>                                                                                                    | <b>G</b> Kembali                        |                                                                                                    |                                                                          |                 |          |        |       |       |             |                            |                  |
| Lokal - 2,765,191 Produk (145,474 Penyedia)     Menampilkan   25   data   Pencarian   in   Pemerintah Daerah Kabupaten Muaro Jambi   2.   Pemerintah Daerah Kota Jambi   3.   Pemerintah Daerah Kota Jambi     Menampilkan Halaman 1 dari 1 - Ditemukan 3 dari 543 data                                                                                                    |                                         |                                                                                                    |                                                                          |                 |          |        |       |       |             |                            |                  |
| Menampilkan 25 v data     Pencarian     No. 11     Nama Etalase Produk     1.   Pemerintah Daerah Kabupaten Muaro Jambi     2.   Pemerintah Daerah Kota Jambi     3.   Pemerintah Daerah Provinsi Jambi     Menampilkan Halaman 1 dari 1 - Ditemukan 3 dari 543 data     * 1 > *                                                                                                    | Lokal - 2,765,1                         | 91 Produk (145,474                                                                                                    | Penyedia)                                                                |                 |          |        |       |       |             |                            |                  |
| No. I Nama Etalase Produk   1. Pemerintah Daerah Kabupaten Muaro Jambi   2. Pemerintah Daerah Kota Jambi   3. Pemerintah Daerah Provinsi Jambi   Menampilkan Halaman 1 dari 1 - Ditemukan 3 dari 543 data                                                                                                    |                                         |                                                                                                    |                                                                          |                 |          |        |       |       |             |                            |                  |
| 1.       Pemerintah Daerah Kabupaten Muaro Jambi         2.       Pemerintah Daerah Kota Jambi         3.       Pemerintah Daerah Provinsi Jambi         « < 1 > »                                                                                                    | Menampilkar                             | a 25 ∨ data                                                                                                    |                                                                          |                 |          |        |       |       | Pen         | carian jambi               | ب                |
| 2.       Pemerintah Daerah Kota Jambi         3.       Pemerintah Daerah Provinsi Jambi         Menampilkan Halaman 1 dari 1 - Ditemukan 3 dari 543 data <ul> <li>(<ul> <li>(<ul> </ul></li></ul></li></ul> | Nenampilkar                             | 25 ∨ data<br>Nama Etalase Produk                                                                                                    |                                                                          |                 |          |        |       |       | Pen         | carian j <u>ambi</u>       | ب<br>11          |
| 3.       Pemerintah Daerah Provinsi Jambi         Menampilkan Halaman 1 dari 1 - Ditemukan 3 dari 543 data <ul> <li>(<ul> <li>(<ul>                     1</ul></li>                     &gt;&gt;</ul></li>                          &gt;&gt;&gt;</ul>                                                                                                    | No. 1                                   | 25 ✓ data Nama Etalase Produk Pemerintah Daerah Kat                                                                                     | bupaten Muaro Jambi                                                      |                 |          |        |       |       | Pen         | carian <u>iambi</u>        | ب<br><u>ا</u> ئل |
| Menampilkan Halaman 1 dari 1 - Ditemukan 3 dari 543 data 🥢 »                                                                                                    | No. 1<br>1.<br>2.                       | 25 v data<br>Nama Etalase Produk<br>Pemerintah Daerah Kal<br>Pemerintah Daerah Kol                                                      | bupaten Muaro Jambi<br>ta Jambi                                          |                 |          |        |       |       | Pen         | carian <u>iambi</u>        | ب<br>#1          |
|                                                                                                    | Nenampilkar<br>No. 11<br>1.<br>2.<br>3. | 25 v data<br>Nama Etalase Produk<br>Pemerintah Daerah Kal<br>Pemerintah Daerah Kol<br>Pemerintah Daerah Pro                             | bupaten Muaro Jambi<br>ta Jambi<br>vvinsi Jambi                          |                 |          |        |       |       | Pen         | carian <u>jambi</u>        | ب<br>۲           |
|                                                                                                    | No. 1<br>1.<br>2.<br>3.<br>Menampilkar  | 25 V data<br>Nama Etalase Produk<br>Pemerintah Daerah Kal<br>Pemerintah Daerah Kot<br>Pemerintah Daerah Pro<br>Halaman 1 dari 1 - Ditem | bupaten Muaro Jambi<br>ta Jambi<br>svinsi Jambi<br>nukan 3 dari 543 data |                 |          |        |       |       | Pen         | carian <u>jambi</u><br>« < | دے<br>1 > »      |

f 🗾 🖸

# 9. Pilih Etalase dari produk yang ingin dipesan

| Belania Cepat Cara Te | Etalase<br>Produk      |             | i Produk       |            |               |          | Q      |       |       |             | 🧠 Chat               | 🛔 Zakia Amal |
|-----------------------|------------------------|-------------|----------------|------------|---------------|----------|--------|-------|-------|-------------|----------------------|--------------|
| Beranda<br>Hubungi K  | Pengumuman Pi<br>ami   | roduk 🗸     | Kompetisi      | Paket 🕶    | Data Master 👻 | Profil 🗸 | Berita | Monev | Unduh | Tanya Jawab | Syarat dan Ketentuan |              |
| 12.                   | Beton Ready Mix Kota   | Jambi       |                |            |               |          |        |       |       |             |                      |              |
| 13.                   | Cetak dan Pengganda    | an Kota Jan | nbi            |            |               |          |        |       |       |             |                      |              |
| 14.                   | Hewan Ternak Pemeri    | ntah Daera  | h Kota Jambi   |            |               |          |        |       |       |             |                      |              |
| 15.                   | Jasa Keamanan Kota Ja  | ambi        |                |            |               |          |        |       |       |             |                      |              |
| 16.                   | Jasa Kebersihan Kota J | ambi        |                |            |               |          |        |       |       |             |                      |              |
| 17.                   | Jasa Pengelolaan Samj  | pah Pemeri  | ntah Daerah    | Kota Jambi |               |          |        |       |       |             |                      |              |
| 18.                   | Jasa Sewa dan Penyele  | enggaraan I | Kegiatan Kota  | Jambi      |               |          |        |       |       |             |                      |              |
| 19.                   | Kendaraan Bermotor I   | Kota Jambi  |                |            |               |          |        |       |       |             |                      |              |
| 20.                   | Layanan Internet Kota  | Jambi       |                |            |               |          |        |       |       |             |                      |              |
| 21.                   | Makanan dan Minuma     | an Kota Jam | bi             |            |               |          |        |       |       |             |                      |              |
| 22.                   | Meubelair Kota Jambi   |             |                |            |               |          |        |       |       |             |                      |              |
| 23.                   | Pakaian Dinas dan Kai  | n Tradision | al Kota Jambi  |            |               |          |        |       |       |             |                      |              |
| 24.                   | Pemasangan dan Peke    | erjaan Penu | injang Pipa Ko | ota Jambi  |               |          |        |       |       |             |                      |              |
|                       | Pomolibaraan Bangun    | an Codung   | Romorintab I   | aorah Kota | lamhi         |          |        |       |       |             |                      |              |

# 10. Pilih produk yang ingin dipesan

| Catalogue<br>Belanja Cepat Cara Tepat | Etalase<br>Produk |          | ari Produk |                   |               |              | Q              |       |           |             |       | 육 Chat          | 🛓 Zakia Amal |
|---------------------------------------|-------------------|----------|------------|-------------------|---------------|--------------|----------------|-------|-----------|-------------|-------|-----------------|--------------|
| Beranda Pe                            | ngumuman          | Produk 🗸 | Kompetisi  | Paket 🔻           | Data Master 👻 | Profil 🔻     | Berita         | Monev | Unduh     | Tanya Jawab | Syara | t dan Ketentuan |              |
| Hubungi Kami                          |                   |          |            |                   |               |              |                |       |           |             |       |                 |              |
| Minuman                               |                   |          |            | 1 there           | M ( )         |              | and the second |       | Card and  |             |       | and the second  |              |
| Snack Box                             |                   |          |            | The second second |               | -            | (A)            | 298   |           |             |       |                 |              |
| Snack Prasman                         | an                |          | (          |                   |               |              |                |       |           |             |       | <b>@</b>        |              |
| Nama Produk                           |                   |          | Ki         | ue Kotak DW       |               | SNACK BO     | X SEDERHA      | NA    | Paket 1   | Snack Box   |       | PAKET 1 SNACK   | КОТАК        |
| Nama Produk                           |                   |          |            |                   |               | -            |                |       |           |             |       |                 |              |
| Jenis Produk                          |                   |          | D\         | V COFFEE          |               | CV USAHA B   | BERSAMA KU     | LI    | SARINA C  | AKE         |       | SARINA CAKE     |              |
| Pilih Semua                           |                   | Ŧ        | ТК         | (DN(%) : 80.36    | 5             | TKDN(%) : r  | n/a            |       | TKDN(%)   | : n/a       |       | TKDN(%) : n/a   |              |
| Kabupaten                             |                   |          | BI         | /IP:n/a           |               | BMP : n/a    |                |       | BMP : n/a | a           |       | BMP : n/a       |              |
| Kota Jambi                            |                   | Ŧ        | т          | (DN + BMP : 8     | 0.36          | TKDN + BM    | P : n/a        |       | TKDN + B  | BMP : n/a   |       | TKDN + BMP : n/ | a            |
| Penyedia                              |                   |          | Ko         | ota Jambi         |               | Kota Jambi   |                |       | Kota Jamł | oi          |       | Kota Jambi      |              |
| Pilih Semua                           |                   | *        | ID         | R 10,000.00       |               | IDR 15,000.0 | 00             |       | IDR 15,00 | 0.00        |       | IDR 15,000.00   |              |
| Merek                                 |                   |          |            | Beli              | i             |              | Beli           |       |           | Beli        | ]     | Beli            |              |
| Pilih Semua                           |                   | v        |            | Bandi             | ingkan        | R R          | andingkan      |       |           | Bandingkan  |       | Bandin          | gkan         |
| TKDN                                  |                   |          |            | Bandi             | ingkan        |              | anangkan       |       |           | bandingkarr |       |                 | Broth        |
| Pilih Semua                           |                   | v        |            | Bagik             | an            | Ba           | agikan         |       |           | Bagikan     |       | Bagika          | n            |
| SNI                                   |                   |          |            | f                 | y             | f            | y              |       |           | f           |       | f               |              |
|                                       |                   |          |            |                   |               |              |                |       |           |             |       |                 |              |

# 11. Masukkan jumlah kuantitas produk yang ingin dipesan

| → C                                                      | og/produk/detail/3916998?lang=id&type=regency&locatio                                                                                                    | on_id=125                                      | 요 ☆ 🗵 🛊 티 🖬 🥪 :         |
|----------------------------------------------------------|----------------------------------------------------------------------------------------------------|------------------------------------------------|-------------------------|
| Catalogue Etalase<br>Federal Count Grant Tearl<br>Produk | Carl Produk<br>Tambah Ke Keranjang Belanja                                                                                                    | QX                                             | 🕒 Chat 🔹 Zakia Amal     |
| Beranda Pengumuman Produk                                | · · · · · · · · · · · · · · · · · · ·                                                                                                    |                                                | ab Syarat dan Ketentuan |
| Hubungi Kami                                             | Produk                                                                                                    | Total                                          |                         |
| Defondu - Shoen box - Fance Fanae                        |                                                                                                    |                                                |                         |
| _                                                        | Paket 1 Snack Box                                                                                                    | 130                                            |                         |
|                                                          | Tambah Tutup                                                                                                    |                                                |                         |
|                                                          | Katalog Lokal         Rp 15.000,00         Wilayah Kota Jambi         Stok Produk : Hubungi Per         Pilih Lokasi untuk melihat Harga         Kota Jambi         Reli | Makanan dan Minuman Kota Jambi<br>enyedia<br>a |                         |
|                                                          | Ada masalah dengan produk ini?                                                                                                    | Lanorkan                                       |                         |
|                                                          |                                                                                                    |                                                |                         |
| 0                                                        |                                                                                                    |                                                | Ø                       |
|                                                          |                                                                                                    |                                                |                         |

12. Klik keranjang pesanan dan pilih produk yang ingin dipesan, klik Buat Paket

|                                            | i/purchasing/keranjang-belanja                                                          |                        |               |                                  | # = U 😸 :    |  |  |  |  |  |  |  |  |
|--------------------------------------------|-----------------------------------------------------------------------------------------|------------------------|---------------|----------------------------------|--------------|--|--|--|--|--|--|--|--|
| Belania Cepat Cara Tepat Etalase<br>Produk | Cari Produk                                                                             | Q                      |               | 🎕 Chat                           | 🛔 Zakia Amal |  |  |  |  |  |  |  |  |
| Beranda Pengumuman Pro<br>Hubungi Kami     | oduk 🕶 Kompetisi Paket 🕶 Data                                                           | Master 🕶 Profil 👻 Beri | a Monev Unduh | Tanya Jawab Syarat dan Ketentuan |              |  |  |  |  |  |  |  |  |
|                                            | Alat Tulis Kantor Kota Jambi - Kota Jam                                                 | bi - IDR               |               |                                  |              |  |  |  |  |  |  |  |  |
| -                                          | Alat Tulis Kantor Kota Jambi - Kota Jam                                                 | bi - IDR               |               |                                  |              |  |  |  |  |  |  |  |  |
| Makanan                                    | dan Minuman Kota Jambi - Kota Jambi -                                                   | IDR                    |               |                                  |              |  |  |  |  |  |  |  |  |
|                                            | Paket 1 Snack Box                                                                       | Kuantitas              | Harga Satuan  | Total Harga                      |              |  |  |  |  |  |  |  |  |
|                                            |                                                                                         | 130                    | Rp15,000.00   | Rp1,950,000.00                   |              |  |  |  |  |  |  |  |  |
| 🏛 Hapus Semua 🛛 🗸 Ver                      | ifikasi Penyedia 📑 Buat Paket                                                           |                        |               | Total Keseluruhan: Rp <b>1,</b>  | 950,000      |  |  |  |  |  |  |  |  |
| - Per                                      | - Peralatan, Perlengkapan Kantor dan Rumah Tangga Lainnya Kota Jambi - Kota Jambi - IDR |                        |               |                                  |              |  |  |  |  |  |  |  |  |
|                                            |                                                                                         |                        |               |                                  |              |  |  |  |  |  |  |  |  |
|                                            |                                                                                         |                        |               |                                  |              |  |  |  |  |  |  |  |  |

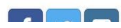

# 13. Jika telah memeriksa, klik Simpan

| eranjang-belanja#                              | ର୍              | B        | ☆             | 9       | *    | ≡ſ   |       | -        | : |
|------------------------------------------------|-----------------|----------|---------------|---------|------|------|-------|----------|---|
| Form Persetujuan ×                             |                 |          | ) је К        | eranjar | g 10 |      | -     | 치는<br>지도 | ^ |
| <list-item><list-item></list-item></list-item> | t dan Ketentuan | Hub      | ungi K        | Sech.   | at   | Laki | a Ama | L        |   |
| Catatan                                        | Total Keseluri  | uhan: Rj | p <b>1,95</b> | 0,000   |      |      |       |          |   |
| 81                                             |                 |          |               |         |      |      |       |          |   |
| 🗙 Batal 🛛 🖺 Simpan                             | _               |          |               |         |      |      |       |          |   |
|                                                |                 |          |               |         | _    |      |       |          |   |

#### 14. Kemudian Masukkan kode RUP dari pesanan

| Catalogue<br>Belanja Cepat Cara Tepat | Etalase Pro | duk      | Cari Produk            |                      |               |               |        | Q                 |                              |                      | 🍋 Chat                            | 🛔 Zakia Amal       |
|---------------------------------------|-------------|----------|------------------------|----------------------|---------------|---------------|--------|-------------------|------------------------------|----------------------|-----------------------------------|--------------------|
| Beranda P                             | engumuman   | Produk 🗸 | Kompetisi              | Paket 🕶              | Data Master 👻 | Profil •      | Berita | Monev             | Unduh Tanya Jawab            | Syarat dan Ketentuan | Hubungi Kami                      |                    |
| Buat Paket                            | - SARINA CA | KE       | 1 Pil                  | ih RUP               | 2 In          | formasi K/L/P | D      | - 3 Da            | ata PP/Pemesan               | Pilih PPK/Pembe      | li — 🧿                            | Daftar Produk      |
| Pilih RUF                             | p           |          |                        |                      |               |               |        |                   |                              |                      |                                   |                    |
|                                       | Nomor       |          | I                      | RUP                  |               | Tahun Angg    | aran   | Jenis<br>Anggaran | Instansi                     | Satuan Kerja         | Pagu<br>Anggara                   | n                  |
| 434969                                | 934         | Nar      | na                     |                      |               | 2023          | ~      |                   |                              |                      |                                   |                    |
|                                       | 43496934    | Be       | lanja Makanan c<br>Lap | lan Minuma<br>bangan | n Aktivitas   | 2023          |        | KOTA              | Pemerintah Daerah K<br>Jambi | ota<br>Hariui        | in 5.850.00                       | 0 Pilih            |
|                                       |             |          |                        |                      |               |               |        |                   |                              | Mer                  | ampilkan <b>1</b> sampai <b>1</b> | dari <b>1</b> data |
| Sebelum                               | inya        |          |                        |                      |               |               |        |                   |                              |                      |                                   | Berikutnya         |
| Sebelum                               | inya        |          |                        |                      |               |               |        |                   |                              |                      |                                   | Berikutnya         |

| Catalogue<br>Belenia Gener Gana Teper Etalase Produk    | Cari Produk                                           | ۹                  |                   | 🎭 Chat 🔒                          | Zakia Amal   |
|---------------------------------------------------------|-------------------------------------------------------|--------------------|-------------------|-----------------------------------|--------------|
| Beranda Pengumuman Pro<br>Beranda Keranjang Belanja Bua | duk • Kompetisi Paket • Data Master • Pro<br>it Paket | fil 🕶 Berita Monev | Unduh Tanya Jawab | Syarat dan Ketentuan Hubungi Kami |              |
| Buat Paket - SARINA CAKE                                | 1) Pilih RUP 2 Informasi                              | K/L/PD 3 C         | Data PP/Pemesan   | Pilih PPK/Pembeli     Da          | aftar Produk |
| Informasi K/L/PD                                        |                                                       |                    |                   |                                   |              |
| ID RUP                                                  | 43496934                                              |                    | Sumber Dana       | Kode Anggaran                     |              |
| Komoditas                                               | Makanan dan Minuman Kota Jambi                        |                    | APBD              | 1.02.02.2.02.33.5.1.02.01.01.0058 |              |
| Nama Paket                                              | Belanja Makanan dan Minuman Aktivitas Lapangan        |                    |                   | Tambah Sumber Dana                |              |
| Tahun Anggaran                                          | 2023                                                  |                    |                   |                                   |              |
| Jenis Instansi                                          | КОТА                                                  |                    |                   |                                   |              |
| Instansi                                                | Pemerintah Daerah Kota Jambi                          |                    |                   |                                   |              |
|                                                         | Puskesmas Kebun Handil                                |                    |                   |                                   |              |
| Nama Satuan Kerja                                       |                                                       |                    |                   |                                   |              |

## 15. Isi Sumber Dana, Informasi Pengiriman, dan Informasi Lainnya yang dibutuhkan

16. Kemudian isi Informasi dari Pejabat Pengadaan jika paket kurang dari 200 Juta

| Ealaise Etalase Produk                  | Cari Produk                           | Q               |                            | 🗠 Chat 🛛 🛔 Zakia Amal |
|-----------------------------------------|---------------------------------------|-----------------|----------------------------|-----------------------|
| Beranda Pengumuman Proc<br>Hubungi Kami | luk 👻 Kompetisi Paket 👻 Data Master 👻 | Profil 🔻 Berita | Monev Unduh Tanya Jawab Sy | arat dan Ketentuan    |
| 1 Pili                                  | h RUP 2 Informasi K/L/PD              | 3 Data PP/Peme  | esan — A Pilih PPK/Pembel  | i 5 Daftar Produk     |
| Informasi Pemesan                       |                                       |                 |                            |                       |
| Nama Pemesan*                           | Zakia Amalia                          |                 |                            |                       |
| Jabatan*                                | Analis Sistem Informasi               |                 |                            |                       |
| NIP*                                    | 199711182020122008                    |                 |                            |                       |
| Email*                                  | zakiaamalia1029@gmail.com             |                 |                            |                       |
| No. Telp*                               | 085213457984                          |                 |                            |                       |
| No. Sertifikat PBJ                      | 01-00067-0322                         |                 |                            |                       |
|                                         |                                       |                 |                            |                       |
|                                         |                                       |                 |                            |                       |

# 17. Pilih PPK yang sesuai dengan dinas pemesan

| catalogue Etalase Produk               | Cari Produk                       |                                       |            | Q                  |                                     | 🌑 Chat 🛛 🛔 Zakia Amal |
|----------------------------------------|-----------------------------------|---------------------------------------|------------|--------------------|-------------------------------------|-----------------------|
| Beranda Pengumuman Produk <del>-</del> | Kompetisi Paket <del>-</del> Data | a Master 🗸 🛛 Profil 🗸 🛛 Bei           | rita Monev | Unduh Tanya Jawab  | Syarat dan Ketentuan 🛛 Hubungi Kami |                       |
| Buat Paket - SARINA CAKE               |                                   | Pilib PI IP                           | Informas   |                    | ta DP/Demacan A Dilih DDK/Dembal    | Daftar Produk         |
|                                        |                                   |                                       |            |                    |                                     | Dartar Froduk         |
|                                        |                                   |                                       |            |                    |                                     |                       |
| Philip PPK                             |                                   |                                       |            |                    |                                     |                       |
| Cari PPK                               |                                   |                                       |            | PPK/Pembeli        |                                     |                       |
| Nama                                   | Username                          | Email                                 | Aksi       | Username PPK*      | MARIAINGEJAMMIN.PPKOM               |                       |
| Nama                                   | MARIAINGEJAMMIN.PPKC              |                                       |            | NIP PPK*           | 198011182009032004                  |                       |
| dr. Maria Inge Jammin                  | MARIAINGEJAMMIN.PPKOM             | inge42003@yahoo.com                   | Pilih      | Nama*              | dr. Maria Inge Jammin               |                       |
|                                        |                                   | Menampilkan <b>1</b> sampai '<br>data | 1 dari 1   | Jabatan PPK*       | Kepala Puskesmas Kebun Handil       |                       |
|                                        |                                   |                                       |            | Email*             | inge42003@yahoo.com                 |                       |
|                                        |                                   |                                       |            | No. Telp*          | 081279779398                        |                       |
|                                        |                                   |                                       |            | No. Sertifikat PBJ |                                     |                       |
|                                        |                                   |                                       |            |                    |                                     |                       |
|                                        |                                   |                                       |            |                    |                                     |                       |

## 18. Konfirmasi ulang paket, jika sesuai pesanan, klik Proses

| catalogue<br>Belanja Ceper Cara Teper<br>Etalase Produk | Cari Produk               |                      |          | Q                     |                                  | 🗠 Chat 🛛 🔒 Za          | kia Amal            |
|---------------------------------------------------------|---------------------------|----------------------|----------|-----------------------|----------------------------------|------------------------|---------------------|
| Beranda Pengumuman Produk -                             | Kompetisi Paket 🗸 Data Ma | ster 🔹 Profil 🔹 Beri | ta Monev | Unduh Tanya Jawab Sya | arat dan Ketentuan 🛛 Hubungi Kar | ni                     |                     |
|                                                         |                           | Pilih RUP            | Informa  | si K/L/PD 3 Data      | PP/Pemesan Pili                  | h PPK/Pembeli 5 Daftar | <sup>•</sup> Produk |
| Daftar Produk                                           |                           |                      |          |                       |                                  |                        |                     |
|                                                         | Paket 1 Snack Box         | Kuantitas            | Kurs     | Harga Satuan          | Total Harga                      |                        |                     |
|                                                         |                           | 130                  | IDR      | 15000                 | 1950000                          |                        |                     |
|                                                         |                           | Catatan Produk       |          |                       |                                  |                        |                     |
|                                                         |                           |                      |          |                       |                                  |                        |                     |
|                                                         |                           |                      |          |                       |                                  |                        |                     |
|                                                         |                           |                      |          |                       |                                  | Total Kosoluruban      |                     |
|                                                         |                           |                      |          |                       |                                  | Rp 1.950.000,00        |                     |
|                                                         |                           |                      |          |                       |                                  |                        |                     |
| Sebelumnya                                              |                           |                      |          |                       |                                  | Draft Pr               | nses                |
| Sebelanniya                                             |                           |                      |          |                       |                                  | Urait Tre              | Ses                 |

## 19. Kemudian klik Mulai Proses Paket, klik Ok

| → C                                                                                                    | d/purchasing/paket/detail/5656854                                                                                                    |                                                                                     | Q @ ☆ .                                                                                                    | # ⊒ □ (                             |
|----------------------------------------------------------------------------------------------------|----------------------------------------------------------------------------------------------------|-------------------------------------------------------------------------------------|----------------------------------------------------------------------------------------------------|-------------------------------------|
| Catalogue Etalase Produk C                                                                                                    | ari Produk Konfirmasi                                                                                                    | ×                                                                                   | ን <del>ළ</del> Kerar<br>ጫ (                                                                                       | njang 🧿 🛛 🗧 🛱<br>That 🔒 Zakia Amal. |
| Beranda Pengumuman Produk <del>•</del>                                                                                                    | Kompetisi<br>Apakah anda yakin akan memulai memproses paket? Jika klik OK maka paket                                                                                                    | akan diproses at dan Ke                                                             | etentuan Hubungi Kami                                                                                             |                                     |
| Beranda → Daftar Paket → Detail Paket                                                                                                    |                                                                                                    | Batal Ok                                                                            |                                                                                                    |                                     |
| Batas waktu respon paket adalah selama 3                                                                                                    | hari kerja. Jika batas waktu jatuh pada hari Sabtu/Minggu, maka batas waktu akan diundur                                                                                                    | menjadi hari Senin.                                                                 |                                                                                                    |                                     |
|                                                                                                    |                                                                                                    |                                                                                     |                                                                                                    |                                     |
| O Daftar Paket Ubah Paket Daftar P                                                                                                    | roduk Mulai Proses Paket Batalkan Paket                                                                                                    |                                                                                     |                                                                                                    |                                     |
| O Daftar Paket Ubah Paket Daftar P                                                                                                    | rreduk Mulai Proses Paket Batalkan Paket                                                                                                    | Proses                                                                              | Pengiriman                                                                                                    |                                     |
| C Daftar Paket Ubah Paket Daftar P<br>Detail Paket NZ4-P2306-5656854                                                                                                 | rroduk Mulai Proses Paket Batalkan Paket           Inisialisasi                                                                                                    | Proses                                                                              | 3 Pengiriman —                                                                                                    | - 3 Selesai                         |
| © Daftar Paket Ubah Paket Daftar P<br>Detail Paket NZ4-P2306-5656854<br>Informasi Utama Pemesan & PPK<br>Sumber Dana Diskusi                                         | Mulai Proses Paket Batalkan Paket           Inisialisasi           Penyedia dan Distributor/Reseller/Pelaksana Pekerjaan/Pengirim Barang                                                                                                    | Proses<br>Status<br>Status                                                          | 9 Pengiriman                                                                                                    | Selesai                             |
| C Daftar Paket Ubah Paket Daftar P<br>Detail Paket NZ4-P2306-5656854<br>Informasi Utama Pemesan & PPK<br>Sumber Dana Diskusi<br>Etalase Produk                       | Inisialisasi         Penyedia dan Distributor/Reseller/Pelaksana Pekerjaan/Pengirim Barang         Makanan dan Minuman Kota Jambi                                                                                                    | Proses Status Status Batas waktu respon paket                                       | Pengiriman<br>Memproses paket<br>27 Juni 2023 21:20:41                                                            | — (4) Selesai                       |
| © Daftar Paket Ubah Paket Daftar P<br>Detail Paket NZ4-P2306-5656854<br>informasi Utama Pemesan & PPK<br>Sumber Dana Diskusi<br>Etalase Produk<br>ID Paket           | Inisialisasi     Penyedia dan Distributor/Reseller/Pelaksana Pekerjaan/Pengirim Barang     Makanan dan Minuman Kota Jambi     NZ4-P2306-5656854                                                                                                    | Proses Status Status Batas waktu respon paket Posisi Paket                          | <ul> <li>Pengiriman</li> <li>Memproses paket</li> <li>27 Juni 2023 21:20:41</li> <li>pejabat pengadaan</li> </ul> | (1) Selesai                         |
| © Daftar Paket Ubah Paket Oaftar P<br>Detail Paket NZ4-P2306-5656854<br>Informasi Utama Pemesan & PPK<br>Sumber Dana Diskusi<br>Etalase Produk<br>ID Paket<br>ID RUP | Inisialisasi     Inisialisasi     Inisialisasi <td>Proses      Status      Status      Batas waktu      respon paket      Posisi Paket</td> <td><ul> <li>Pengiriman</li> <li>Memproses paket</li> <li>27 Juni 2023 21:20:41</li> <li>pejabat pengadaan</li> </ul></td> <td>G Selesai</td> | Proses      Status      Status      Batas waktu      respon paket      Posisi Paket | <ul> <li>Pengiriman</li> <li>Memproses paket</li> <li>27 Juni 2023 21:20:41</li> <li>pejabat pengadaan</li> </ul> | G Selesai                           |

# 20. Kemudian lakukan negosiasi dari pesanan sesuai harga wajar

| atalogue Etalase Produk          | Cari                      | Produk      |             |                   |              |            |                      | Q          |                 |                |        |             |        |   | 🧠 Chat  | ۵     | Zakia Ar | nal |
|----------------------------------|---------------------------|-------------|-------------|-------------------|--------------|------------|----------------------|------------|-----------------|----------------|--------|-------------|--------|---|---------|-------|----------|-----|
| Beranda Pengumuman Proc          | luk 🖌 Kon                 | npetisi     | Paket 🗸     | Data Master 👻     | Profil 🕶     | Berita     | Monev                | Unduh      | Tanya Jawab     | Syarat dan Ket | entuan | Hubungi Ka  | ami    |   |         |       |          |     |
| © Kembali Kirim Negosiasi        |                           |             |             |                   |              |            |                      |            |                 |                |        |             |        |   |         |       |          |     |
| Semua produk wajib dinegosiasi b | erdasarkan <mark>k</mark> | (eputusan l | Kepala LK   | PP Nomor 122 Tah  | iun 2022 tei | ntang Tata | Cara Penye           | lenggaraan | Katalog Elektro | nik            |        |             |        |   |         |       |          |     |
|                                  |                           |             |             |                   |              |            |                      |            |                 |                |        |             |        |   |         |       |          |     |
| egosiasi Paket NZ4-P2306-56      | 556854                    |             |             |                   |              |            |                      |            |                 |                |        |             |        |   |         |       |          |     |
| Etalase Produk                   | Makanan d                 | an Minuma   | an Kota Jai | mbi               |              |            |                      |            |                 | umlah Produk   | 1      |             |        |   |         |       |          |     |
| No. Paket                        | NZ4-P2306                 | -5656854    |             |                   |              |            |                      |            | -               | Tetal Harga    | Do 1   | 600.000.00  |        |   |         |       |          |     |
| Nama Paket                       | Belanja Ma                | kanan dan   | Minuman     | Aktivitas Lapanga | n            |            |                      |            |                 | Produk         | кþ     | .690.000,00 |        |   |         |       |          |     |
| Pemesan Setuju                   | Tidak Setuju              | I.          |             |                   |              |            |                      |            |                 | Kurs           | IDR    |             |        |   |         |       |          |     |
| Penyedia Setuju                  | Tidak Setuju              | 1           |             |                   |              |            |                      |            |                 |                |        |             |        |   |         |       |          |     |
|                                  |                           |             |             |                   |              |            |                      |            |                 |                |        |             |        |   |         |       |          |     |
|                                  |                           |             |             |                   |              |            |                      |            |                 |                |        |             |        |   |         |       |          |     |
|                                  |                           |             |             |                   |              | Harga Kes  | epakatan             |            |                 |                |        |             |        |   |         |       |          |     |
|                                  | Kuantitas                 | Mata U      | lang        | Harga Satuai      | n            | Harg       | a Negosiasi<br>Olnfo | Ti         | anggal Pengirin | nan Harga Te   | rbaik  | Catatan T   | ambaha | n | Total H | larga |          |     |
| Nama Produk                      |                           |             |             |                   |              |            |                      |            |                 |                |        |             |        |   |         |       |          |     |

| Beranda Pengumu   | ıman Produk 🔻 | Kompetisi | Paket 🔻  | Data Master 🔻 | Profil 🔻 | Berita      | Monev    | Unduh | Tanya Jaw | vab | Syarat dan Kete        | ntuan Hu  | ibungi Kami    |   |  |
|-------------------|---------------|-----------|----------|---------------|----------|-------------|----------|-------|-----------|-----|------------------------|-----------|----------------|---|--|
| Total Harga       |               | Rp 145    | 5.000,00 |               |          |             |          |       |           |     | Pemesan                | Disetujui | 05 January 202 | 3 |  |
|                   |               |           |          |               |          |             |          |       |           |     | Penyedia               | Disetujui | 05 January 202 | 3 |  |
| Harga Negosiasi   |               |           |          |               |          |             |          |       |           |     | Notifikasi<br>penyedia | Alen Bak  | ery            |   |  |
| Revisi            | Oleh          |           |          |               | Tota     | l Harga (ID | र)       | ⊘⊘    |           |     |                        |           |                |   |  |
| Harga Awal        | Zakia Amalia  |           |          |               | Rp 1     | 50.000,00   |          |       |           |     |                        |           |                |   |  |
| Rev. 1            | Zakia Amalia  |           |          |               | Rp 1     | 40.000,00   |          | ۲     |           |     |                        |           |                |   |  |
| Rev. 2            | Alen Bakery   |           |          |               | Rp 14    | 45.000,00   |          | ୭୦    |           |     |                        |           |                |   |  |
| Riwayat Negosiasi |               |           |          |               |          |             |          |       |           |     |                        |           |                |   |  |
|                   |               |           |          |               |          |             |          |       |           |     |                        |           |                |   |  |
|                   |               |           |          |               |          |             |          |       |           |     |                        |           |                |   |  |
|                   |               |           |          |               |          |             |          |       |           |     |                        |           |                |   |  |
|                   |               |           |          |               |          | f 🔰 🛙       | <b>o</b> |       |           |     |                        |           |                |   |  |

21. Kemudian Jika pesanan dan harga disetujui belah pihak, maka dicentang 2

## 22. PPK mengisi Kontrak (Surat Pesanan)

|                                         |                                  |                       |                           |                        | 🃜 Keran    | jang 1 🗧 📲        |
|-----------------------------------------|----------------------------------|-----------------------|---------------------------|------------------------|------------|-------------------|
| telenia Gener Caro Teget Etalase Produk | Cari Produk                      |                       | Q                         |                        | <b>6</b>   | Chat 🔒 Zakia Amal |
| Beranda Pengumuman Pro                  | duk 🕶 Kompetisi Paket 🕶 Data Mas | ter 🔹 Profil 👻 Berita | Monev Unduh Tanya Jawa    | b Syarat dan Ketentuan | Hubungi Ka | mi                |
|                                         |                                  |                       |                           |                        |            |                   |
| eranda 🕨 Daftar Paket 🕨 Detail Pa       | ket 🕨 Daftar Kontrak             |                       |                           |                        |            |                   |
| <b>G</b> Kembali                        |                                  |                       |                           |                        |            |                   |
|                                         |                                  |                       |                           |                        |            |                   |
| No. Kontrak                             | Tanggal Kontrak                  | Nilai Kontrak         | Deskripsi                 |                        | File       | Aksi              |
| PG.01.01/01/SP/KJS/2023                 | 06 January 2023                  | Rp 145.000,00         | kue kotak 10 kotak SUB KE | G L <mark>N</mark>     |            | Aksi+             |
|                                         |                                  |                       |                           |                        |            |                   |
|                                         |                                  |                       |                           |                        |            |                   |
| okumen Tambahan                         |                                  |                       |                           |                        |            |                   |
|                                         |                                  |                       |                           |                        |            |                   |
| No. Kontrak                             | Tanggal Kontrak                  | Nilai Kontra          | ak                        | Deskripsi              | File       | Aksi              |
|                                         |                                  | No data four          | nd                        |                        |            |                   |
|                                         |                                  |                       |                           |                        |            |                   |
|                                         |                                  |                       |                           |                        |            |                   |
|                                         |                                  |                       |                           |                        |            |                   |

## 23. Penyedia kemudian meng-upload Nota/Faktur pesanan

| CATAIOGUE<br>Belania Cepat Cara Tepat                  | Etalase Produk                                                                                                    | Cari Produk                                                                |                           |                               | Q                          |                 |                               | 🎭 Chat       | 🛔 Zakia Amal |
|--------------------------------------------------------|----------------------------------------------------------------------------------------------------|----------------------------------------------------------------------------|---------------------------|-------------------------------|----------------------------|-----------------|-------------------------------|--------------|--------------|
| Beranda Peng                                           | gumuman Produk 🕶                                                                                                    | Kompetisi Paket 🕶                                                          | Data Master 👻             | Profil 🕶 Berita               | Monev Unduh                | Tanya Jawab     | Syarat dan Ketentuan          | Hubungi Kami |              |
| Beranda 🕨 Daftar                                       | Paket 🕨 Detail Paket 🕨 F                                                                                                    | Riwayat Pengiriman & Pen                                                   | erimaan                   |                               |                            |                 |                               |              |              |
| <b>G</b> Kembali                                       |                                                                                                    |                                                                            |                           |                               |                            |                 |                               |              |              |
|                                                        |                                                                                                    |                                                                            |                           |                               |                            |                 |                               |              |              |
|                                                        |                                                                                                    |                                                                            |                           |                               |                            |                 |                               |              |              |
| Description                                            | Denevimen                                                                                                    |                                                                            |                           |                               |                            |                 |                               |              |              |
| Pengiriman                                             | Penerimaan                                                                                                    |                                                                            |                           |                               |                            |                 |                               |              |              |
| E Cetak Riv                                            | vayat Pengiriman                                                                                                    |                                                                            |                           |                               |                            |                 |                               |              |              |
| Cetak Riv                                              | vayat Pengiriman                                                                                                    |                                                                            |                           |                               |                            |                 |                               |              |              |
| Pengiriman                                             | vayat Pengiriman<br>Pengiriman Paket NZ4-I                                                                                                 | 2301-2458569                                                               |                           |                               |                            |                 |                               |              |              |
| Pengiriman                                             | vayat Pengiriman<br>Pengiriman Paket NZ4-I<br>roduk                                                                                        | 2301-2458569                                                               | 1                         |                               |                            |                 |                               |              |              |
| Pengriman<br>← Cetak Riv<br>Riwayat F<br>Total P       | vayat Pengiriman<br>Pengiriman Paket NZ4-1<br>roduk                                                                                        | 22301-2458569                                                              | 1                         |                               |                            |                 |                               |              |              |
| Cetak Riv<br>Riwayat F<br>Total P<br>Jumlah<br>(berdaa | Penerimaan<br>wayat Pengiriman<br>Pengiriman Paket NZ4-1<br>roduk<br>Produk yang sudah leu<br>sarkan penyelesalan po                       | 22301-2458569<br>ngkap diterima<br>enerimaan produk)                       | 1                         |                               |                            |                 |                               |              |              |
| Pengiriman                                             | Penerimaan<br>wayat Pengiriman<br>Pengiriman Paket NZ4-1<br>roduk<br>Produk yang sudah lei<br>sarkan penyelesaian pe                       | 22301-2458569<br>ngkap diterima<br>enerimaan produk)                       | 1                         |                               |                            |                 |                               |              |              |
| Cetak Riv<br>Riwayat F<br>Total P<br>Jumlah<br>(berda: | Penerimaan<br>wayat Pengiriman<br>Pengiriman Paket NZ4-1<br>roduk<br>Produk yang sudah leu<br>sarkan penyelesalan po                       | 22301-2458569<br>ngkap diterima<br>enerimaan produk)<br>No. Dokumen        | 1<br>1<br>1 Ta            | nggal Dokumen                 | Catatar                    | n Sta           | tus                           |              |              |
| Pengiriman                                             | Penerimaan<br>wayat Pengiriman<br>Pengiriman Paket NZ4-1<br>roduk<br>Produk yang sudah lei<br>sarkan penyelesalan pe<br>umen (LKPP)<br>269 | 22301-2458569<br>ngkap diterima<br>enerimaan produk)<br>No. Dokumen<br>602 | 1<br>1<br><b>Ta</b><br>00 | nggal Dokumen<br>January 2023 | <b>Catatar</b><br>Tidak ac | n Sta<br>Ja Pak | <b>tus</b><br>et telah sampai |              | Aksi•        |

# 24. PPK melakukan Penerimaan paket dan meng-*upload* Berita Acara Penerimaan ← → C • • c • • C • • • e-katalogJkpp.go.id/v2/id/purchasing/paket/2458569/riwayat-pengiriman-penerimaan Q ⊕ ☆ Ø ▶ ₹ ↓ □ • • :

| eranda Pengumuman Produk                                                                                                    | ▪ Kompetisi Paket ▪                                                                           | Data Master 🝷 Profil | - Berita M                   | Nonev Unduh   | Tanya Jawab          | Syarat dan Ketentuan  | Hubungi Kami |  |
|----------------------------------------------------------------------------------------------------|-----------------------------------------------------------------------------------------------|----------------------|------------------------------|---------------|----------------------|-----------------------|--------------|--|
| randa » Daftar Paket » Detail Paket<br>) Kembali<br>Pengiriman Penerimaan                                                                             | PRiwayat Pengiriman & Penerir                                                                 | naan                 |                              |               |                      |                       |              |  |
|                                                                                                    |                                                                                               |                      |                              |               |                      |                       |              |  |
| ➡ Cetak Riwayat Penerimaan Riwayat Penerimaan Paket NZ Tetal Produk                                                                                   | '4-P2301-2458569                                                                              | 1                    |                              |               |                      |                       |              |  |
| ➡ Cetak Riwayat Penerimaan Riwayat Penerimaan Paket NZ Total Produk Jumlah Produk yang sudah<br>(berdasarkan penyelesaian)                            | '4-P2301-2458569<br>lengkap diterima<br>penerimaan produk)                                    | 1                    |                              |               |                      |                       |              |  |
| ➡ Cetak Riwayat Penerimaan Riwayat Penerimaan Paket NZ Total Produk Jumlah Produk yang sudah<br>(berdasarkan penyelesaian No. Dokumen (LKPP)          | 24-P2301-2458569<br>lengkap diterima<br>penerimaan produk)<br>No. Dokumen                     | 1                    | Tanggal Dok                  | kumen         | Tanggal              | Penerimaan            | Catatan      |  |
| Cetak Riwayat Penerimaan Riwayat Penerimaan Paket NZ Total Produk Jumlah Produk yang sudah<br>(berdasarkan penyelesaian No. Dokumen (LKPP) 2458569269 | 4-P2301-2458569<br>lengkap diterima<br>penerimaan produk)<br>No. Dokumen<br>PG.01.01/01/SP/KJ | 1                    | Tanggal Dok<br>06 January 20 | kumen<br>1023 | Tanggal<br>06 Januar | Penerimaan<br>Yy 2023 | Catatan      |  |

#### 25. PPKom memberi rating kepada Penyedia

|                                                                                                    |                                                                                                    | _                                                                                                    |
|----------------------------------------------------------------------------------------------------|----------------------------------------------------------------------------------------------------|----------------------------------------------------------------------------------------------------|
| catalogue Etalase Produk Cari                                                                                  | Produk Q                                                                                                    | त्र Keranjang 11 🧼 👫 🍋 Chat 🔒 Zakia Amal                                                                                                    |
| Beranda Pengumuman Produk <del>-</del> K                                                                       | iompetisi Paket ▼ Data Master ▼ Profil ▼ Berita Monev Und                                                                                                    | duh Tanya Jawab Syarat dan Ketentuan Hubungi Kami                                                                                                    |
| Beranda 🕨 Daftar Paket 🕨 Detail Paket                                                                          |                                                                                                    |                                                                                                    |
| O Daftar Paket Cetak Detail Paket Daf                                                                          | ftar Produk Proses Negosiasi Daftar Kontrak Riwayat Pengiriman & Pener                                                                                                    | rimaan                                                                                                    |
|                                                                                                    |                                                                                                    |                                                                                                    |
| Detail Paket NZ4-P2301-2458569                                                                                 | 1 Inisialisasi                                                                                                    | i — 2 Proses — 3 Pengiriman — 4 Selesai                                                                                                    |
| Informasi Utama Pemesan & PPK                                                                                  |                                                                                                    |                                                                                                    |
|                                                                                                    | Penyedia dan Distributor/Reseller/Pelaksana Pekerjaan/Pengirim Baran                                                                                                    | ng Rating Penyedia                                                                                                    |
| Sumber Dana Diskusi                                                                                            | Penyedia dan Distributor/Reseller/Pelaksana Pekerjaan/Pengirim Baran                                                                                                    | ng Rating Penyedia Akurasi Produk Sangat Baik                                                                                                    |
| Sumber Dana Diskusi                                                                                            | Penyedia dan Distributor/Reseller/Pelaksana Pekerjaan/Pengirim Baran<br>Makanan dan Minuman Kota Jambi                                                                    | Rating Penyedia  Akurasi Produk  Pelayanan  Sangat Baik  Sangat Baik                                                                                                    |
| Sumber Dana Diskusi Etalase Produk ID Paket                                                                    | Penyedia dan Distributor/Reseller/Pelaksana Pekerjaan/Pengirim Baran<br>Makanan dan Minuman Kota Jambi<br>NZ4-P2301-2458569                                               | ng Rating Penyedia           Akurasi         Sangat Baik           Produk         Sangat Baik           Pelayanan         Sangat Baik           Kecepatan         Sangat Baik                                                                           |
| Sumber Dana Diskusi Etalase Produk ID Paket ID RUP                                                             | Penyedia dan Distributor/Reseller/Pelaksana Pekerjaan/Pengirim Baran<br>Makanan dan Minuman Kota Jambi<br>NZ4-P2301-2458569<br>38862147                                   | ng Rating Penyedia           Akurasi         Sangat Baik           Produk         Sangat Baik           Pelayanan         Sangat Baik           Kecepatan         Sangat Baik           Pengiriman         Sangat Baik                                  |
| Sumber Dana Diskusi Etalase Produk ID Paket ID RUP Produk Wilayah                                              | Penyedia dan Distributor/Reseller/Pelaksana Pekerjaan/Pengirim Baran         Makanan dan Minuman Kota Jambi         NZ4-P2301-2458569         38862147         Kota Jambi | ng Rating Penyedia           Akurasi         Sangat Baik           Produk         Sangat Baik           Pelayanan         Sangat Baik           Kecepatan         Sangat Baik           Pengiriman         Sangat Baik           Pesan         Tambahan |
| Sumber Dana     Diskusi       Etalase Produk       ID Paket       ID RUP       Produk Wilayah       Nama Paket | Penyedia dan Distributor/Reseller/Pelaksana Pekerjaan/Pengirim Baran<br>Makanan dan Minuman Kota Jambi<br>NZ4-P2301-2458569<br>38862147<br>Kota Jambi                     | ng Rating Penyedia           Akurasi         Sangat Baik           Pelayanan         Sangat Baik           Kecepatan         Sangat Baik           Pengiriman         Sangat Baik           Pesan         Tambahan                                      |

#### 26. Pesanan-Pesanan Lain

|                                                                                                    |                                                                                                    |                                               |                                                  | 🐂 Keranjang 📶 🛛 🚽 📲                                                                                                   |
|----------------------------------------------------------------------------------------------------|----------------------------------------------------------------------------------------------------|-----------------------------------------------|--------------------------------------------------|----------------------------------------------------------------------------------------------------|
| catalogue<br>Etalase Produk                                                                                                    | Cari Produk                                                                                                    | ۵                                             |                                                  | 🎕 Chat 🛛 🛔 Zakia Amal                                                                                                 |
| Beranda Pengumuman Pro                                                                                                    | oduk 🔹 Kompetisi 🛛 Paket 👻 Data Ma                                                                                                    | aster ▼ Profil ▼ Berita Monev                 | Unduh Tanya Jawab S                              | iyarat dan Ketentuan Hubungi Kami                                                                                     |
| Beranda 🕨 Daftar Paket 🕨 Detail Pa                                                                                                    | aket                                                                                                    |                                               |                                                  |                                                                                                    |
|                                                                                                    |                                                                                                    | D-A Kantal Diment Danii                       | . D                                              |                                                                                                    |
| O Daftar Paket Cetak Detail P                                                                                                    | 'aket Daftar Produk' Proses Negosiasi                                                                                                 | Daftar Kontrak Riwayat Pengiriman             | & Penerimaan                                     |                                                                                                    |
| Detail Paket NZ4-P2301-2465111                                                                                                    | I                                                                                                    | 1 Inis                                        | ialisasi — 2 Pros                                | es 3 Pengiriman 4 Selesa                                                                                              |
|                                                                                                    |                                                                                                    | •                                             |                                                  |                                                                                                    |
|                                                                                                    |                                                                                                    |                                               |                                                  |                                                                                                    |
| Informasi Utama Peme                                                                                                    | san & PPK Penyedia dan Distributor/Re                                                                                                 | eseller/Pelaksana Pekerjaan/Pengirim          | Barang Ratin                                     | ng Penyedia                                                                                                    |
| Sumber Dana Diskusi                                                                                                    | san & PPK Penyedia dan Distributor/Re                                                                                                 | eseller/Pelaksana Pekerjaan/Pengirim          | Barang Ratin<br>Al<br>Pr                         | ng Penyedia<br>Kurasi<br>oduk Sangat Baik                                                                             |
| Sumber Dana Diskusi                                                                                                    | san & PPK Penyedia dan Distributor/Re                                                                                                 | eseller/Pelaksana Pekerjaan/Pengirim<br>Jambi | Barang Ratii<br>Al<br>Pr                         | ng Penyedia<br>kurasi<br>oduk Sangat Baik<br>Playanan Sangat Baik                                                     |
| Sumber Dana Diskusi                                                                                                    | san & PPK Penyedia dan Distributor/Re Makanan dan Minuman Kota, NZ4-P2301-2465111                                                     | eseller/Pelaksana Pekerjaan/Pengirim<br>Jambi | Barang Ratin<br>Al<br>Pr<br>Pe                   | ng Penyedia<br>kurasi<br>oduk Sangat Baik<br>sangat Baik<br>sangat Baik                                               |
| Informasi Utama         Pemei           Sumber Dana         Diskusi           Etalase Produk         ID Paket           ID RUP         ID RUP                                | san & PPK Penyedia dan Distributor/Re<br>Makanan dan Minuman Kota<br>NZ4-P2301-2465111<br>38853717                                    | eseller/Pelaksana Pekerjaan/Pengirim<br>Jambi | Barang Ratin<br>Al<br>Pr<br>Pe<br>Ke<br>Pe       | ng Penyedia<br>kurasi<br>oduk Sangat Baik<br>elayanan Sangat Baik<br>keepatan<br>ngiriman Sangat Baik                 |
| Informasi Utama         Pemei           Sumber Dana         Diskusi           Etalase Produk         ID           ID Paket         ID           Produk Wilayah         ID    | san & PPK Penyedia dan Distributor/Re<br>Makanan dan Minuman Kota,<br>NZ4-P2301-2465111<br>38853717<br>Kota Jambi                     | eseller/Pelaksana Pekerjaan/Pengirim<br>Jambi | Barang Ratin<br>Pr<br>Pe<br>Ke<br>Pe<br>Ta       | ng Penyedia<br>kurasi<br>oduk Sangat Baik<br>elayanan Sangat Baik<br>keepatan<br>ngiriman Sangat Baik<br>sangat Baik  |
| Informasi Utama     Pemei       Sumber Dana     Diskusi       Etalase Produk       ID Paket       ID RUP       Produk Wilayah       Nama Paket                               | san & PPK Penyedia dan Distributor/Re<br>Makanan dan Minuman Kota<br>NZ4-P2301-2465111<br>38853717<br>Kota Jambi                      | eseller/Pelaksana Pekerjaan/Pengirim<br>Jambi | Barang Ratin<br>Al<br>Pr<br>Pe<br>Ke<br>Pe<br>Ta | ng Penyedia<br>kurasi<br>oduk Sangat Baik<br>Playanan Sangat Baik<br>kecepatan<br>ngiriman Sangat Baik<br>sangat Baik |
| Informasi Utama     Peres       Sumber Dana     Diskusi       Etalase Produk     ID       ID Paket     ID       ID RUP     Produk Wilayah       Nama Paket     Pagu Anggaran | san & PPK Penyedia dan Distributor/Re<br>Makanan dan Minuman Kota,<br>NZ4-P2301-2465111<br>38853717<br>Kota Jambi<br>Rp 46.875.000,00 | eseller/Pelaksana Pekerjaan/Pengirim<br>Jambi | Barang Ratin<br>Pr<br>Pe<br>Ke<br>Pe<br>Ta       | ng Penyedia<br>kurasi<br>oduk Sangat Baik<br>klayanan Sangat Baik<br>kecepatan<br>mgiriman Sangat Baik<br>sangat Baik |

#### 27. Pesanan-Pesanan Lain

| → C                                                    | urchasing/paket/detail/2572613                                         | 역 🖄 🏚 😰 式 🔳 (                                   |
|--------------------------------------------------------|------------------------------------------------------------------------|-------------------------------------------------|
| Catalogue<br>Edita Cont Cont Trant Etalase Produk Cari | Produk Q                                                               | 🐂 Keranjang 🚹 💭 🍀 🧠 Chat 🔹 Zakia Amal           |
| Beranda Pengumuman Produk <del>-</del> Ke              | mpetisi Paket • Data Master • Profil • Berita Monev Unduh              | h Tanya Jawab Syarat dan Ketentuan Hubungi Kami |
| Beranda 🕨 Daftar Paket 🕨 Detail Paket                  |                                                                        |                                                 |
| O Daftar Paket Cetak Detail Paket Daf                  | ar Produk Proses Negosiasi Daftar Kontrak Riwayat Pengiriman & Penerim | naan                                            |
|                                                        |                                                                        |                                                 |
| Detail Paket NZ4-P2301-2572613                         | 1 Inisialisasi                                                         | 2 Proses 3 Pengiriman 4 Selesai                 |
| Informasi Utama Pemesan & PPK                          | Penyedia dan Distributor/Reseller/Pelaksana Pekerjaan/Pengirim Barang  | Rating Penyedia                                 |
| Sumber Dana Diskusi                                    |                                                                        | Akurasi<br>Produk                               |
| Etalase Produk                                         | Makanan dan Minuman Kota Jambi                                         | Pelayanan                                       |
| ID Paket                                               | NZ4-P2301-2572613                                                      | Kecepatan Actor                                 |
| ID RUP                                                 | 38824991                                                               | Pengiriman Pengiriman                           |
|                                                        |                                                                        |                                                 |
| Produk Wilayah                                         | Kota Jambi                                                             | Pesan<br>Tambahan                               |

#### 28. Pesanan-Pesanan Lain

| atalogu                | e Etalase Produk                                                 | Cari Produk                      |                                 |                               |                 | ۵             |                   |           |                 |               | Chat             | 🛎 Zakia Amal    |
|------------------------|------------------------------------------------------------------|----------------------------------|---------------------------------|-------------------------------|-----------------|---------------|-------------------|-----------|-----------------|---------------|------------------|-----------------|
| ieranda                | Pengumuman Prod                                                  | uk <del>-</del> Kompetisi Pa     | ket 👻 Data Master               | ▪ Profil ▪ Berita             | Monev Undul     | n Tanya Jawab | Syarat dan Ketent | uan Hubun | gi Kami         |               |                  |                 |
| aftar Pak<br>Tampilkan | et<br>BPMN                                                       |                                  |                                 |                               |                 |               |                   |           |                 |               |                  |                 |
| Nomor                  | Paket                                                            | Satuan Kerja                     | Instansi                        | Nama Penyedia                 | Tanggal Buat    | Posisi        | Jenis Paket       | Negosiasi | Total<br>Produk | Total Harga   | Status           | Lacak<br>Status |
|                        | Paket                                                            | Satuan Kerja                     | Instansi                        | Nama Penyedia                 |                 | ~             | ~                 | ~         |                 |               |                  |                 |
| 341.                   | Belanja Makanan dan<br>Minuman Rapat                             | SEKRETARIAT DAERAH<br>KOTA JAMBI | Pemerintah Daerah<br>Kota Jambi | RM. CAHAYA<br>MINANG JELUTUNG | 09 January 2023 |               | Purchasing        |           |                 | Rp 0,00       | Draft            | ۲               |
| 342.                   | NZ4-P2301-2465785<br>Belanja Makanan dan<br>Minuman Rapat        | SEKRETARIAT DAERAH<br>KOTA JAMBI | Pemerintah Daerah<br>Kota Jambi | RM. CAHAYA<br>MINANG JELUTUNG | 09 January 2023 | ppk           | Purchasing        | Ya        | 1               | Rp 900.000,00 | Paket<br>selesai | ۲               |
| 343.                   | NZ4-P2301-2465153<br>Belanja Makanan dan<br>Minuman rapat        | SEKRETARIAT DAERAH<br>KOTA JAMBI | Pemerintah Daerah<br>Kota Jambi | Alen Bakery                   | 08 January 2023 | ppk           | Purchasing        | Ya        | 1               | Rp 362.500,00 | Paket<br>selesai | ۲               |
| 344.                   | <b>NZ4-P2301-2465111</b><br>Belanja Makanan dan<br>Minuman rapat | SEKRETARIAT DAERAH<br>KOTA JAMBI | Pemerintah Daerah<br>Kota Jambi | RM. CAHAYA<br>MINANG JELUTUNG | 08 January 2023 | ppk           | Purchasing        | Ya        | 1               | Rp 750.000,00 | Paket<br>selesai | ۲               |
| 345.                   | <b>NZ4-P2301-2458569</b><br>Belanja Makanan dan<br>Minuman Rapat | SEKRETARIAT DAERAH<br>KOTA JAMBI | Pemerintah Daerah<br>Kota Jambi | Alen Bakery                   | 05 January 2023 | ppk           | Purchasing        | Ya        | 1               | Rp 145.000,00 | Paket<br>selesai | ۲               |
|                        |                                                                  |                                  |                                 |                               |                 |               |                   |           |                 |               |                  |                 |

# 29. Aplikasi SIKAP (Sistem Informasi Kinerja Penyedia)

| $\leftarrow \rightarrow \mathbf{G}$ | O A https://sikap.lk                                                                         | pp.go.id/pencarian-pelaku-usaha/s/data |                       |                            | 80% ☆    | ල දු ≡                      |
|-------------------------------------|----------------------------------------------------------------------------------------------|----------------------------------------|-----------------------|----------------------------|----------|-----------------------------|
|                                     | SiKaP                                                                                        |                                        | E                     | ENGLISH BAHASA 🙆 AKUN 🗸    |          |                             |
|                                     | Informasi     Nasukkan atau     Pelaku usaha, ata     Maksimal KBLI /     Update per Tanggal |                                        |                       |                            |          |                             |
| 112                                 | Nama                                                                                         | Masukan Nama Pelaku Usaha              | NPWP                  | >Masukan NPWP Pelaku Usaha |          |                             |
|                                     | Provinsi                                                                                     | Pilih                                  | * Kabupaten/Kota      | Semua                      | •        |                             |
|                                     | LPSE                                                                                         | Pilih                                  | * Status Pelaku Usaha | Semua                      |          |                             |
|                                     | Jenis Pekerjaan                                                                              | Semua                                  | * Kualifikasi         | Kecil                      |          |                             |
|                                     | Klasifikasi                                                                                  | Semua                                  | * Jenis Klasifikasi   | Masukkan Jenis Klasifikasi | Actival  | te Windows                  |
|                                     |                                                                                              |                                        |                       | Cari Pelaku Usaha          | Go to Se | ttings to activate Windows. |

30. Nama Etalase Produk yang ada di Pemerintah Daerah Kota Jambi

| Catalogi<br>Belanja Cesar Cara T | Le Etalase<br>Produk                              |               | Cari Produk      |               |                    |             |           | Q            |       |             |                     | 🧠 Chat  | 🛔 Ir. Sudirm |
|----------------------------------|---------------------------------------------------|---------------|------------------|---------------|--------------------|-------------|-----------|--------------|-------|-------------|---------------------|---------|--------------|
| Beranda                          | Pengumuman                                        | Produk 🔻      | Kompetisi        | Paket 👻       | Data Master 🔻      | Profil 🔻    | Berita    | Monev 🕶      | Unduh | Tanya Jawab | Syarat dan Ketentua | n Hubur | ıgi Kami     |
| Pemerinta                        | h Daerah Kota Jan                                 | nbi           |                  |               |                    |             |           |              |       |             |                     |         |              |
| Menar                            | mpilkan 25 🗸                                      | / data        |                  |               |                    |             |           |              |       |             | Pencarian           |         |              |
| No                               | Nama Etalase Pro                                  | oduk          |                  |               |                    |             |           |              |       |             |                     |         | Į£           |
| 1.                               | Alat dan atau Mes                                 | sin Pertaniar | n Pemerintah Da  | ierah Kota Ja | imbi               |             |           |              |       |             |                     |         |              |
| 2.                               | Alat Pelindung Dir                                | ri Petugas Pe | emadam Kebaka    | iran dan Pen  | iyelamatan Serta P | erlengkapar | n Pemadan | i Kota Jambi |       |             |                     |         |              |
| з.                               | Alat Tulis Kantor K                               | Kota Jambi    |                  |               |                    |             |           |              |       |             |                     |         |              |
| 4.                               | Aspal Kota Jambi                                  |               |                  |               |                    |             |           |              |       |             |                     |         |              |
| 5.                               | Bahan Material Ko                                 | ota Jambi     |                  |               |                    |             |           |              |       |             |                     |         |              |
| 6.                               | Bahan Pokok Kota                                  | a Jambi       |                  |               |                    |             |           |              |       |             |                     |         |              |
| 7.                               | Belanja Media Per                                 | merintah Da   | ierah Kota Jambi | i             |                    |             |           |              |       |             |                     |         |              |
| 8.                               | Benih Bibit Tanam                                 | nan Pangan    | Hortikultura, Pe | rkebunan, d   | an Kehutanan Kota  | a Jambi     |           |              |       |             |                     |         |              |
| 9.                               | Benih Hortikultura Pemerintah Daerah Kota Jambi   |               |                  |               |                    |             |           |              |       |             |                     |         |              |
| 10.                              | Benih Tanaman Pangan Pemerintah Daerah Kota Jambi |               |                  |               |                    |             |           |              |       |             |                     |         |              |
| 11.                              | Beton Precast Pen                                 | merintah Da   | erah Kota Jambi  |               |                    |             |           |              |       |             |                     |         |              |
| 12.                              | Beton Ready Mix H                                 | Kota Jambi    |                  |               |                    |             |           |              |       |             |                     |         |              |
| 13.                              | Cetak dan Pengga                                  | andaan Kota   | Jambi            |               |                    |             |           |              |       |             |                     |         |              |
| 14.                              | Hewan Ternak Per                                  | merintah Da   | aerah Kota Jamb  | i.            |                    |             |           |              |       |             |                     |         |              |
| 15.                              | Jasa Keamanan Ko                                  | ota Jambi     |                  |               |                    |             |           |              |       |             |                     |         |              |
| 16.                              | Jasa Kebersihan K                                 | (ota Jambi    |                  |               |                    |             |           |              |       |             |                     |         |              |
| 17.                              | Jasa Pengelolaan S                                | Sampah Per    | merintah Daerah  | n Kota Jambi  |                    |             |           |              |       |             |                     |         |              |
| 18.                              | Jasa Sewa dan Per                                 | nyelenggara   | ian Kegiatan Kot | a Jambi       |                    |             |           |              |       |             |                     |         |              |
| 19.                              | Kendaraan Bermo                                   | otor Kota Jar | mbi              |               |                    |             |           |              |       |             |                     |         |              |
| 20.                              | Layanan Internet I                                | Kota Jambi    |                  |               |                    |             |           |              |       |             |                     |         |              |
| 21.                              | Makanan dan Min                                   | numan Kota    | Jambi            |               |                    |             |           |              |       |             |                     |         |              |
| 22.                              | Meubelair Kota Ja                                 | imbi          |                  |               |                    |             |           |              |       |             |                     |         |              |
| 23.                              | Pakaian Dinas dar                                 | n Kain Tradi  | sional Kota Jamb | bi            |                    |             |           |              |       |             |                     |         |              |
| 24.                              | Pemasangan dan                                    | Pekerjaan F   | enunjang Pipa H  | Kota Jambi    |                    |             |           |              |       |             |                     |         |              |
| 25.                              | Pemeliharaan Bar                                  | ngunan Ged    | ung Pemerintah   | Daerah Kot    | a Jambi            |             |           |              |       |             |                     |         |              |

| 26. | Peralatan Elektronik, Peralatan Kelistrikan, Servis Peralatan Elektronik, Servis Peralatan Kelistrikan dan Peralatan Pendukung Kota Jambi |
|-----|----------------------------------------------------------------------------------------------------|
| 27. | Peralatan, Perlengkapan Kantor dan Rumah Tangga Lainnya Kota Jambi                                                                        |
| 28. | Sarana dan Prasarana Peternakan dan Perikanan Kota Jambi                                                                                  |
| 29. | Seragam Sekolah Pemerintah Daerah Kota Jambi                                                                                              |
| 30. | Servis Kendaraan Kota Jambi                                                                                                    |
| 31. | Souvenir Pemerintah Daerah Kota Jambi                                                                                                    |
| 32. | Utilitas Jalan Kota Jambi                                                                                                    |

31. Salah satu produk yang tersedia di etalase pemda kota jambi

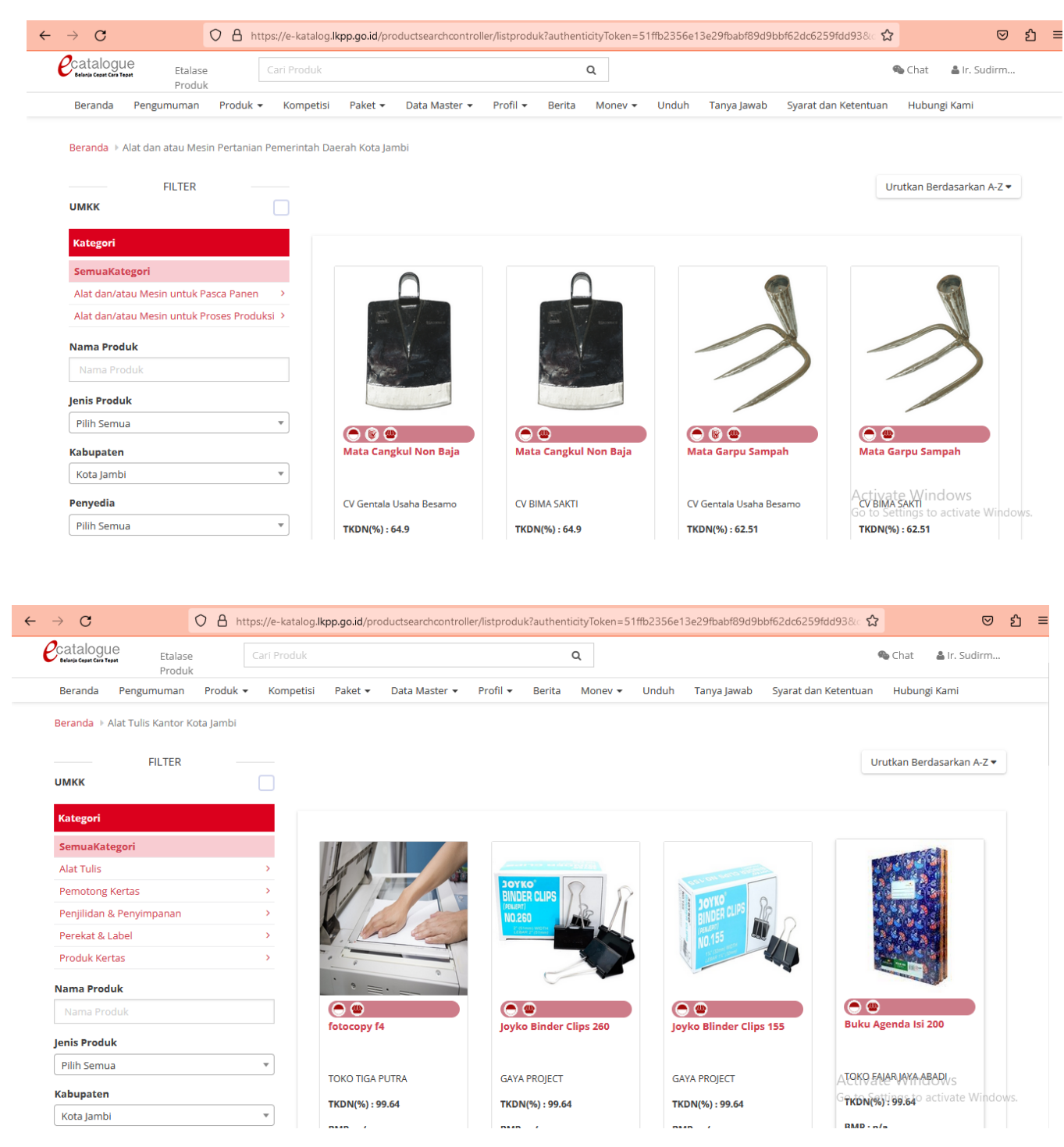

# 32. Link LPSE, E.Catalog dan SIKAP Pemerintah Daerah Kota Jambi

- LPSE (<u>https://lpse.jambikota.go.id/eproc4</u>)
- E- Catalog (<u>https://e-katalog.lkpp.go.id/</u>)
- SIKAP (<u>https://sikap.lkpp.go.id/</u>)